## How to Download the Financial Ledger on the Swift Trade platform

Step 1: Login to your account on the Swift Trade portal and then click on 'Reports'

|             |         |       |        |          |                 | SENSEX 🔺 (    | 52903.15 401.46 (0.64%) | NIFT          | <b>A</b> 18611.4 | 0 112.05 (0.61%) |           | Welcome                            |        |                         |     | 0     | ር ወ        |
|-------------|---------|-------|--------|----------|-----------------|---------------|-------------------------|---------------|------------------|------------------|-----------|------------------------------------|--------|-------------------------|-----|-------|------------|
| AXIS DIRECT |         |       |        | ECT      |                 | Equity        | ÷                       |               |                  |                  |           | Last Login: 29 M<br>Trading Limit: |        | SCORES<br>Get Balance V |     |       |            |
| A Por       | rtfolio | Equ   | iity - | Derivati | ve – Mutu       | al Fund – Rep | orts IPO / OFS / SGB    | Fixed Income- | Limits - In      | vesting Rese     | arch Back | to ITS                             |        |                         |     |       |            |
|             |         | xyz 🛩 | Add S  |          | Delete Security |               |                         |               |                  |                  |           |                                    |        |                         |     |       | () (°) (E) |
|             |         |       |        |          |                 |               |                         |               |                  |                  |           |                                    |        |                         |     |       |            |
|             |         |       | SIP    |          |                 |               | AXIS BANK LIMITED       |               |                  | 934.55           | 934.80    | 4771                               | 934.80 |                         | 200 | 48299 | 49         |
|             |         |       | SIP    | NSE      | EQUITY          |               | ICICI BANK LTD.         |               |                  | 951.70           | 951.80    |                                    |        |                         |     | 62244 |            |
|             |         |       | SIP    | NSE      | EQUITY          |               | CONFIDENCE PETRO IND LT | D.            | 2823             | 67.00            | 67.10     | 594                                | 67.10  | -0.22                   | 150 | 27733 | 6          |
| •           |         |       | SIP    | NSE      | EQUITY          |               | SHREE RENUKA SUGARS LTD |               |                  |                  |           |                                    |        |                         |     | 37860 |            |
|             |         |       |        |          |                 |               |                         |               |                  |                  |           |                                    |        |                         |     |       |            |

Step 2: Click on the 'Financial Ledger' under the 'CONTRACT NOTES & LEDGERS' column

| <u>م</u>             |                  | SENSEX        | <ul> <li>62905.</li> </ul>              | 15 403.46 (0.65%) | NIFTY A 18610.55 111.20 (0.60%) |          |                                     |                   |                                                                       | Welcome |        |       |                         | ር ወ    |            |
|----------------------|------------------|---------------|-----------------------------------------|-------------------|---------------------------------|----------|-------------------------------------|-------------------|-----------------------------------------------------------------------|---------|--------|-------|-------------------------|--------|------------|
|                      | ECT              | Equity        | y 🗸                                     |                   |                                 |          |                                     |                   | Last Login : 29 MAY 2023 12:42:09 PM<br>Trading Limit : <b>7 0.25</b> |         |        |       | SCORES<br>Get Balance V |        | Theme Grey |
|                      |                  |               |                                         |                   |                                 |          |                                     |                   |                                                                       |         |        |       |                         |        |            |
| 📯 Portfolio Equity-  | Derivative - M   | Mutual Fund - | Reports                                 | IPO / OFS / SGB   | Fixed Income                    | Limits - | Investing -                         | Research          | Back                                                                  | to ITS  |        |       |                         |        |            |
| CONTRACT NOTES &     | EQUITY REPOR     |               | F&O & CUR                               | RENCY REPORTS     | MUTUAL FUND RE                  | PORTS    | OTHER REPO                          | ORTS              |                                                                       |         |        |       |                         |        |            |
| LEDGERS              | Order Log        |               | Order Log F&O                           |                   | Order Log                       |          | Bank Hold Release report            |                   |                                                                       |         |        |       |                         |        | രിക്ക      |
| Common Contract Note | Trade Details    |               | Trade Details F&O                       |                   | Order Details                   |          | Derivative Intraday Report          |                   |                                                                       |         |        |       |                         |        |            |
| Financial Ledger     | Trade Bills      |               | Trade Bills F&O                         |                   | Allotment Redemption Details    |          | Derivative M                        | argin Report      |                                                                       |         |        |       |                         |        |            |
| Delayed Pymt Chgs    | Holding Statem   | ent           | Open Position F&O                       |                   | Bill Register                   |          | Currency Dry                        | / Intraday Report | 90                                                                    |         | 934.30 |       |                         | 483654 | 16         |
|                      | Profit & Loss    |               | Future Expir                            | у                 | Payin                           |          | Currency Drv Margin Report          |                   | i0                                                                    |         |        |       |                         | 623168 | 12         |
|                      | Delivery Details |               | Option Expiry<br>e Trade Bills Currency |                   | Payout                          |          | Cash Projection<br>Share Projection |                   |                                                                       | 308     |        | -0.22 | 290                     | 27783  | 0          |
|                      | Payin/ Payout Si | hortage       |                                         |                   |                                 |          |                                     |                   |                                                                       |         | 43.05  |       |                         |        |            |
|                      | Emargin Positio  | n Report      | Trade Detail:                           | s Currency        |                                 |          |                                     |                   |                                                                       |         |        |       |                         |        |            |
|                      | Emargin Fund R   | leq           | Open Positic                            | on Currency       |                                 |          |                                     |                   |                                                                       |         |        |       |                         |        |            |
|                      |                  |               |                                         |                   |                                 |          |                                     |                   |                                                                       |         |        |       |                         |        |            |

**Step 3:** Select the desired date range and click on the **'View Report'** tab, you can also download the ledger in the Excel for by clicking on **'Export to Excel'** 

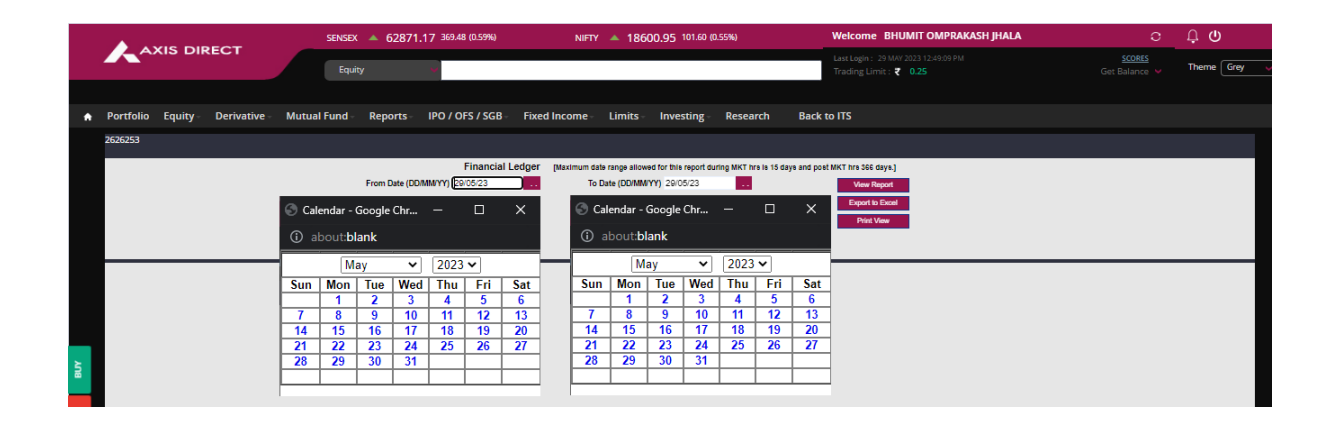

AXIS SECURITIES

## **View Report:**

| AXIS DIRECT                     |           |          |              | SE         | NSEX 🔺 62   | 62852.87 351.18 (0.56%) |                   |         |               | NIFTY 🔺 18596.25 96.90 (0.52%)                                                                                                    |                                     |                                                             |                |                         | 0                  | ψΦ |  |          |
|---------------------------------|-----------|----------|--------------|------------|-------------|-------------------------|-------------------|---------|---------------|----------------------------------------------------------------------------------------------------|-------------------------------------|-------------------------------------------------------------|----------------|-------------------------|--------------------|----|--|----------|
| Portfolio Equity - Derivative - |           |          | Equity       | Ŷ          |             |                         |                   |         |               | Last L<br>Tradi                                                                                                    | ogin:29 MAY:<br>ing Limit: <b>૨</b> |                                                             |                | SCORES<br>Get Balance 💙 | Theme Gre          |    |  |          |
|                                 |           |          |              |            |             |                         |                   |         |               |                                                                                                    |                                     |                                                             |                |                         |                    |    |  |          |
|                                 | Portfolio | Equity - | Derivative - | Mutual Fur | nd Repo     | rts- IPC                | D / OFS           | / SGB - | Fixed Inco    | me Limits                                                                                                    | Investing -                         | Research Back to ITS                                        |                |                         |                    |    |  |          |
|                                 |           |          |              |            |             |                         |                   |         |               |                                                                                                    |                                     |                                                             |                |                         |                    |    |  |          |
|                                 |           |          |              |            |             |                         | Fi                | nancial | Ledger (Maxi  | mum date range allo                                                                                                    | wed for this report durin           | g MKT hrs is 15 days and post MKT h                         | ra S66 daya.]  |                         |                    |    |  |          |
|                                 |           |          |              |            | From Da     | ate (DD/MM/Y            | r <b>r)</b> 01/08 | 5/23    |               | To Date (DD/M                                                                                                    | MYY) 29/05/23                       |                                                             | View Report    |                         |                    |    |  |          |
|                                 |           |          |              |            |             | Exchan                  | ae ALL            |         | ~             | Seame                                                                                                    | nt ID ALL                           | v 🗖                                                         | xport to Excel |                         |                    |    |  |          |
|                                 |           |          |              |            |             |                         |                   |         |               | , in the second second s |                                     |                                                             | Print View     |                         |                    |    |  |          |
|                                 |           |          |              |            |             |                         |                   |         |               |                                                                                                    |                                     |                                                             |                |                         |                    |    |  |          |
|                                 |           |          |              |            |             |                         |                   |         | Fina          | ncial Ledger for                                                                                                    | the period 01/05/2                  | 23 and 29/05/23                                             |                |                         |                    |    |  | <b>_</b> |
|                                 |           |          |              | Sr<br>No   | Date        | Business<br>Code        | Exch              | Seg     | Bill Number   | Cheque Number                                                                                                    | Account Name                        | Narration                                                   | Dr Amount      | Cr Amount               | Running<br>Balance |    |  |          |
|                                 |           |          |              |            | 01-MAY-2023 |                         | ALL               | в       |               |                                                                                                    | CLIENT MARGIN<br>CONTROL A/C        | Opening Balance                                             | 179.44         | 0.00                    | -179.44            |    |  |          |
|                                 |           |          |              |            | 01-MAY-2023 |                         | ALL               | в       |               |                                                                                                    | CLIENT CONTROL AC                   | C Opening Balance                                           | 642.61         | 0.00                    | -822.05            |    |  |          |
|                                 |           |          |              | 8          | 02-MAY-2023 | BR                      | BSE               | E 20    | 2305049012798 |                                                                                                    | CLIENT CONTROL AG                   | Coline Trif for Net Payin from Bank<br>A/c 91! 1858/E387871 | 0.00           | 1.28                    | -820.77            |    |  |          |
|                                 |           |          |              | 4          | 02-MAY-2023 | JV                      | NSE               | E 2     | 305000081324  |                                                                                                    | CLIENT CONTROL AC                   | Interest on MTF from 28-APR-23 to<br>01-MAY-23              | 1.28           | 0.00                    | -822.05            |    |  |          |
|                                 |           |          |              |            | 02-MAY-2023 | JV                      | NSE               | E 2     | 305000091054  |                                                                                                    | CLIENT MARGIN<br>CONTROL A/C        | M/Margin Payin/Peak Margin (MGI)<br>charged                 | 179.44         | 0.00                    | -1001.49           |    |  |          |
|                                 |           |          |              |            | 02-MAY-2023 | JV                      | NSE               | E 2     | 305000090331  |                                                                                                    | CLIENT MARGIN<br>CONTROL A/C        | M/2023080/Margin Payout/Peak<br>Margin (MGO) released       | 0.00           | 179.44                  | -822.05            |    |  |          |
|                                 |           |          |              |            | 02-MAY-2023 | .N                      | RSF               | F       |               |                                                                                                    | CLIENT CONTROL AC                   | Netting from MTF to Non-<br>MTF/Ledner Netting From E~BSE   | 1.28           | 0.00                    | -823.33            |    |  |          |

## **Excel Format:**

| _  |                                                       | -         | -                    |      | -   | _           | _                    |                           |                                                          |                  |           |                 |  |
|----|-------------------------------------------------------|-----------|----------------------|------|-----|-------------|----------------------|---------------------------|----------------------------------------------------------|------------------|-----------|-----------------|--|
|    | Α                                                     | В         | C                    | D    | E   | F           | G                    | Н                         |                                                          | J                | K         | L               |  |
| 1  | Financial Ledger for the period 01/05/23 and 29/05/23 |           |                      |      |     |             |                      |                           |                                                          |                  |           |                 |  |
| 2  |                                                       |           |                      |      |     |             |                      |                           |                                                          |                  |           |                 |  |
| 3  | Sr No                                                 | Date      | <b>Business Code</b> | Exch | Seg | Bill Number | <b>Cheque Number</b> | Account Name              | Narration                                                | <b>Dr Amount</b> | Cr Amount | Running Balance |  |
| 4  | 1                                                     | 01-May-23 |                      | ALL  | В   |             |                      | CLIENT MARGIN CONTROL A/C | Opening Balance                                          | 179.44           | 0         | -179.44         |  |
| 5  | 2                                                     | 01-May-23 |                      | ALL  | В   |             |                      | CLIENT CONTROL A/C        | Opening Balance                                          | 642.61           | 0         | -822.05         |  |
|    |                                                       |           |                      |      |     |             |                      |                           | Online Trf for Net Payin from Bank A/c                   |                  |           |                 |  |
| 6  | 3                                                     | 02-May-23 | BR                   | BSE  | Е   | 2.02305E+14 |                      | CLIENT CONTROL A/C        | 9190 3856/E367871                                        | 0                | 1.28      | -820.77         |  |
|    |                                                       |           |                      |      |     | 23050000613 |                      |                           | Interest on MTF from 28-APR-23 to 01-                    |                  |           |                 |  |
| 7  | 4                                                     | 02-May-23 | ٧L                   | NSE  | Е   | 24          |                      | CLIENT CONTROL A/C        | MAY-23                                                   | 1.28             | 0         | -822.05         |  |
|    |                                                       |           |                      |      |     | 23050000910 |                      |                           | M/Margin Payin/Peak Margin (MGI)                         |                  |           |                 |  |
| 8  | 5                                                     | 02-May-23 | ٧L                   | NSE  | Е   | 54          |                      | CLIENT MARGIN CONTROL A/C | charged                                                  | 179.44           | 0         | -1001.49        |  |
|    |                                                       |           |                      |      |     | 23050000903 |                      |                           | M/2023080/Margin Payout/Peak Margin                      |                  |           |                 |  |
| 9  | 6                                                     | 02-May-23 | ٦V                   | NSE  | Е   | 31          |                      | CLIENT MARGIN CONTROL A/C | (MGO) released                                           | 0                | 179.44    | -822.05         |  |
|    |                                                       |           |                      |      |     |             |                      |                           | Netting from MTF to Non-MTF/Ledger                       |                  |           |                 |  |
| 10 | 7                                                     | 02-May-23 | ٧L                   | BSE  | Е   |             |                      | CLIENT CONTROL A/C        | Netting From E <sup>~</sup> BSE :: To E <sup>~</sup> NSE | 1.28             | 0         | -823.33         |  |
|    |                                                       |           |                      |      |     |             |                      |                           | Netting from MTF to Non-MTF/Ledger                       |                  |           |                 |  |
| 11 | 8                                                     | 02-May-23 | ٦V                   | NSE  | E   |             |                      | CLIENT CONTROL A/C        | Netting From E <sup>~</sup> BSE :: To E <sup>~</sup> NSE | 0                | 1.28      | -822.05         |  |

END